# How to Document a Dose of COVID-19 Vaccine in the MCIR

Contact your <u>Regional MCIR Office</u> for additional assistance.

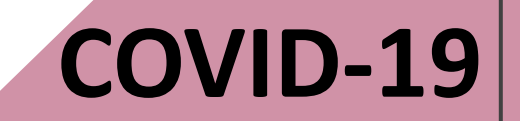

## Are You Logged into MCIR?

Log in to the Michigan Care Improvement Registry, MCIR via <u>MILogin.</u>

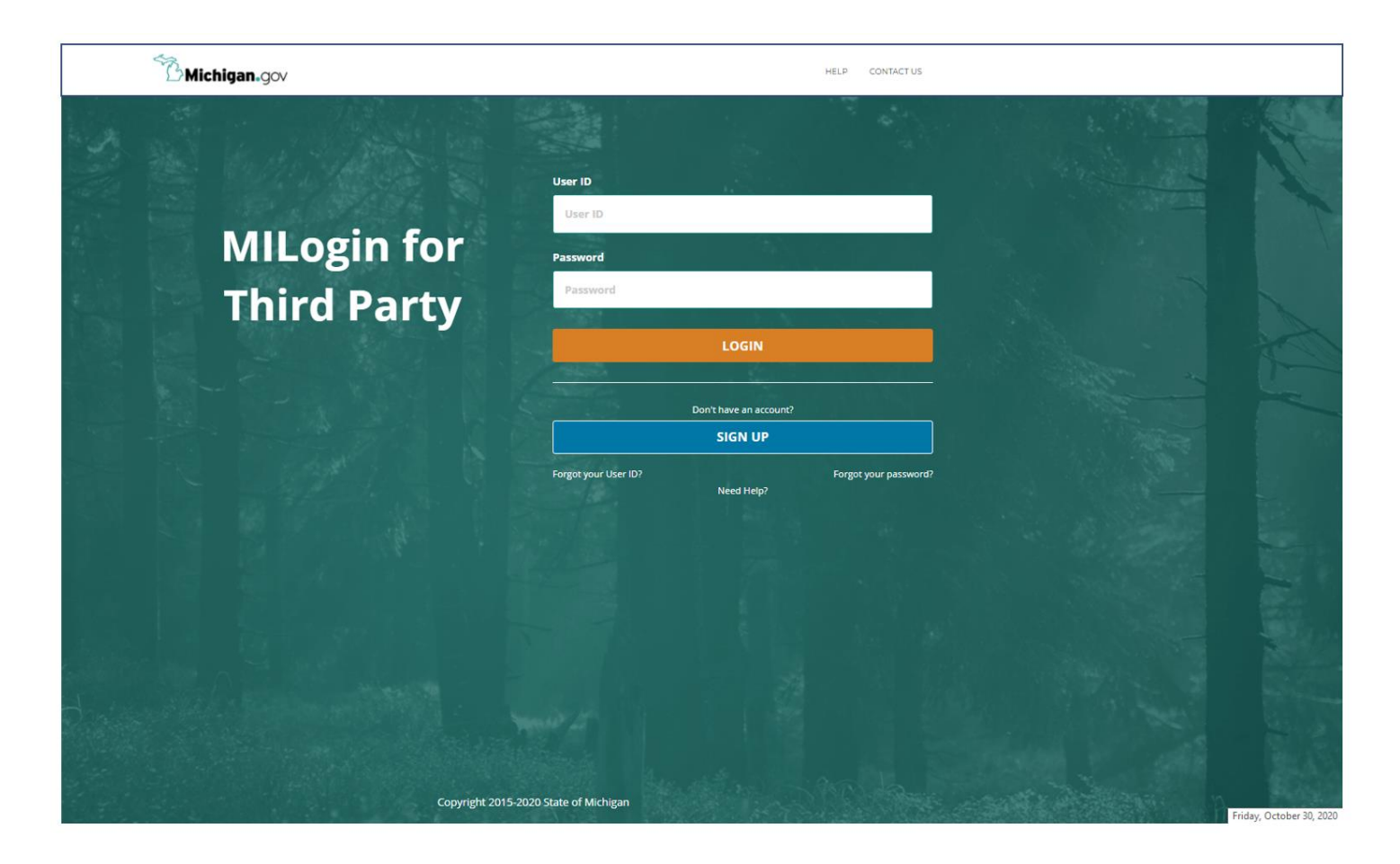

#### MCIR Home Screen

After successful log in to MILogin, your MCIR Home Screen displays, *image*.

Click <u>Add/Find</u> in the Person section

| MDHHS Michig        | an Care Impro      | ovement Reg             | istry 💩 Mich           | Igandou |
|---------------------|--------------------|-------------------------|------------------------|---------|
| Person              | Remind             | er/Recall               | Vaccine Mgn            | nt      |
| Add/Find            | Create Reminder    |                         | Manage Inventory       |         |
| Roster              | Create Recall      |                         | Return/Waste Reporting | 1       |
|                     | Retrieve/Confirm   | Results                 | Search Return/Waste Re | eports  |
|                     | Scan RTS Letters   |                         | View Inventory History |         |
|                     |                    |                         | Vaccines Administered  |         |
| тпрогу слроге       | My                 | Site                    | Administratio          | on      |
| Submit File         | Site Preferences   |                         | Site Users             |         |
| Retrieve Results    | User Preferences   |                         |                        |         |
|                     | Edit My Site       |                         |                        |         |
|                     | Enroll in VFC Proc | <u>jram</u>             |                        |         |
|                     | View My Site List  |                         |                        |         |
|                     | Go to New Site     |                         |                        |         |
| Reports             |                    |                         | Other                  |         |
| Batch               |                    | Get News                |                        |         |
| Inventory           |                    | <u>View Usage Agree</u> | <u>ment</u>            |         |
| Maintenance         |                    | MCIR.org                |                        |         |
| Profile             |                    | VIS                     |                        |         |
| Quality Improvement |                    | IVEN                    |                        |         |
| Reminder/Recall     |                    | Exit Application        |                        |         |
| Retrieve Results    |                    |                         |                        |         |
| Roster              |                    |                         |                        |         |
| Vaccine             |                    |                         |                        |         |
| VAERS               |                    |                         |                        |         |

## Search Patient

## Enter Last Name, First Name, and Birth Date.

Click the **Submit** button.

| Find Pers    | on      |     |         |     |         |      | <u>Print Help</u><br><u>Home Exit</u> |
|--------------|---------|-----|---------|-----|---------|------|---------------------------------------|
| Person       | Rem/Rcl | VIM | Imp/Exp | VFC | My Site | Rpts | Oth                                   |
| Add/Find Ros | ter     |     |         |     |         |      |                                       |
|              |         |     |         |     |         |      |                                       |

Before adding a person, please make several attempts to locate the person in the system.

An '\*' may be used as a wildcard. Also, use a birth date, or any ID, if available.

| This information identifies the person presenting for medical treatment |                          |                          |                 |  |  |  |  |  |  |  |  |
|-------------------------------------------------------------------------|--------------------------|--------------------------|-----------------|--|--|--|--|--|--|--|--|
|                                                                         |                          |                          |                 |  |  |  |  |  |  |  |  |
| Last Name                                                               | Zzztestpatient           | First Name               | Adult           |  |  |  |  |  |  |  |  |
| Birth Date                                                              | 08/20/1954               | Gender                   | 🗌 Male 🗌 Female |  |  |  |  |  |  |  |  |
| Mother's Maiden Name                                                    |                          |                          |                 |  |  |  |  |  |  |  |  |
| Patient ID                                                              |                          | Medicaid ID              |                 |  |  |  |  |  |  |  |  |
| WIC ID                                                                  |                          | ]                        |                 |  |  |  |  |  |  |  |  |
| Information identify                                                    | ring the responsible pai | ty for appointments (par | ent/guardian)   |  |  |  |  |  |  |  |  |
| Last Name                                                               |                          | First Name               |                 |  |  |  |  |  |  |  |  |
| Phone (                                                                 | )                        |                          |                 |  |  |  |  |  |  |  |  |
|                                                                         | Submit                   | Clear Cancel             |                 |  |  |  |  |  |  |  |  |

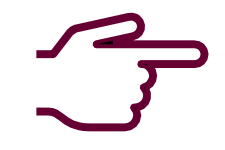

For detailed guidance such as Adding a Person to MCIR, Wildcard searching, Editing a Person's Address and more, visit the MCIR Basics resource page or contact your <u>Regional MCIR Office</u>.

### Patient General Information Displays

Confirm the correct patient is displayed.

Click **Add Imm** link from the Person tab.

| General      | Information            |          |               | Person: 2<br>Birth Dat |               | Print Help<br>Home Exit                  |         |                                                                                                    |
|--------------|------------------------|----------|---------------|------------------------|---------------|------------------------------------------|---------|----------------------------------------------------------------------------------------------------|
|              |                        |          |               | Provider               |               | View                                     |         |                                                                                                    |
| Person       | Rem/RCI                | <u>v</u> | IM In         | np/Exp                 | VFC           | My Site                                  | Rpts    | Oth                                                                                                    |
| Add/Find     | ste <u>Add Imm</u>     | nformati | ion Status H  | listory                |               |                                          |         | 2000 - 1009 - 1009 - 1009 - 1009 - 1009 - 1009 - 1009 - 1009 - 1009 - 1009 - 1009 - 1009 - 1009 - 1009 - 1009 - |
| Person In    | formation : <u>Edi</u> | t        |               |                        |               | МСІ                                      | R ID :  |                                                                                                    |
| Name:        | 777TestPatient A       |          | Birthdate:    | 08/20/1                | 954           | Gender:                                  |         | Female                                                                                                    |
|              |                        |          | A.g.o.:       | CC Verse 2 Months      |               |                                          | remaie  |                                                                                                    |
|              |                        |          | Age.          | oo real                | s 5 Monuns    |                                          |         |                                                                                                    |
| Resp. Party: | Test, Adult            |          | Jurisdiction: | Oaklan                 | d (63) County | Primary P                                | hone:   |                                                                                                    |
| Address:     | 1234 LIFELONG          | LN       |               |                        |               | Secondary                                | Phone:  |                                                                                                    |
|              |                        |          |               |                        |               | 10 10 10 10 10 10 10 10 10 10 10 10 10 1 |         | 10.000                                                                                                    |
|              | , MI                   |          |               |                        |               | Address S                                | status: | Invalid                                                                                                    |

## Add Immunizations Page Displays

Click **Type** and select **Outbreak**.

Outbreak is only accessible to sites enrolled in the COVID-19 Vaccination Program.

| Add    | d Imm     | uniza          | tions    |            |                 | Birt    | h Date: 08/2 | 20/1954  |     |       |             | Print F        | lel       |
|--------|-----------|----------------|----------|------------|-----------------|---------|--------------|----------|-----|-------|-------------|----------------|-----------|
| Aut    | . min     | aniza          | cions.   |            |                 | Pro     | vider: Over  | due      |     | 1     | <u>/iew</u> | <u>Home</u>    | <u>Ex</u> |
| Per    | rson      | Rom            |          | VIM        | Imp             | /Evn    | VEC          | My Site  |     | Adm   | Pote        |                | h         |
| Add/F  | ind Rost  | er Ad          | d Imm    | Informatio | n <u>Status</u> | History |              |          |     | Adm   | i i i co co |                |           |
| Recon  | ds per pa | ne             | 3 🗸      |            | Sut             | mit     |              | Add More | 1   | C     | ancel       |                |           |
| Neccon | us per pu | 90             | <u> </u> |            |                 |         |              |          | 1   |       | incor       |                |           |
|        |           |                |          |            |                 |         |              |          |     |       |             |                |           |
| Imm    | unizatio  | on Inf         | orm      | ion        |                 |         |              |          |     |       |             | <u>Clear</u> E | v         |
| Туре   | No Inver  | itory 🚿        | 🖌 Da     |            |                 | Vacc    | ine          |          | ~   | Elig. |             |                |           |
|        | No Inven  | tory<br>nunity | Mf       |            |                 | ✓ Lot   |              |          |     | Vol.  |             | ml             |           |
|        | Non Adm   | in .           | Sit      |            | ~               | Rout    | e            | ~        |     |       |             |                |           |
| _      | Historica |                |          |            |                 |         |              |          |     |       |             |                |           |
| Imm    | unizatio  | on Inf         | orm      | ion        |                 |         |              |          |     |       |             | <u>Clear</u> E | v         |
| Туре   | No Inver  | itory 🥆        | Date     |            |                 | Vacc    | ine 📃        |          | ~   | Elig. |             |                | _         |
|        |           |                | Mfr.     |            |                 | ✓ Lot   |              |          |     | Vol.  |             | ml             |           |
|        |           |                | Site     |            | ~               | Rout    | e 📃          | ~        |     |       |             | _              |           |
|        |           |                |          | -          |                 |         |              |          |     |       |             |                | _         |
| Imm    | unizatio  | on Inf         | ormat    | ion        |                 |         |              |          |     |       |             | <u>Clear</u> E | ve        |
| Туре   | No Inver  | tory 🔨         | Date     |            |                 | Vacc    | ine          |          | ~   | Elig. |             | _              |           |
|        |           |                | Mfr.     |            |                 | ✓ Lot   |              |          |     | Vol.  |             | ml             |           |
|        |           |                | Site     |            | ~               | Rout    | e            | ~        |     |       |             |                |           |
|        |           |                |          |            |                 |         |              |          |     |       |             |                |           |
|        |           |                |          | Submit     |                 | Add Mo  | re           | Can      | cel |       |             |                |           |

Derson: 777TestDetient Adul

#### Enter Date COVID Vaccine is Administered

| Add                                     | Imm       | uniz          | ation     | s             |          |              |              | Person: 2<br>Birth Dat | ZZZTestP:<br>e: 08/20/1 | atient, Adult<br>1954 |    |       |            |          | <u>Pri</u> | nt Help               |
|-----------------------------------------|-----------|---------------|-----------|---------------|----------|--------------|--------------|------------------------|-------------------------|-----------------------|----|-------|------------|----------|------------|-----------------------|
| Aut                                     |           | umz           | ation     |               |          |              |              | Provider               | Overdue                 | )                     |    |       | <u>Vie</u> | <u>v</u> | <u>Hoi</u> | <u>ne</u> <u>Exit</u> |
| Per                                     | son       | Rer           | n/Rcl     |               | VIM      | Ι            | mp/Ex        | p VI                   | FC                      | My Site               |    | Adm   |            | Rpts     |            | Oth                   |
| Add/Fi                                  | nd Ros    | ster <u>A</u> | dd Imn    | <u>n Info</u> | rmatio   | n <u>Sta</u> | tus <u>H</u> | story                  |                         |                       |    |       |            |          |            |                       |
|                                         |           |               |           | -             |          |              |              |                        |                         |                       |    |       |            |          |            |                       |
| Record                                  | ls per pa | age           | 3 🗸       | J             |          |              | Submit       | 1                      | Ad                      | ld More               |    |       | Cance      | el       |            |                       |
| <u>Use 20</u>                           | ) Barco   | de            |           |               |          |              |              |                        |                         |                       |    |       |            |          |            |                       |
| Imm                                     | ınizati   | on In         | fe ma     | tion          |          |              |              |                        |                         |                       |    |       |            |          | Clea       | r Event               |
| Type                                    | Outbrea   | ik i          | Da        | te            |          |              |              | Agent                  |                         |                       | ~  | Fund. |            | -        | 0100       | ~                     |
| 1.11-0                                  |           |               |           | [             |          |              |              |                        |                         |                       | ~  | Lot   |            |          |            | ~                     |
|                                         |           |               | Sit       | on [          |          | ~            |              | Boute                  |                         | ~                     | •  | LOI   |            |          |            |                       |
|                                         |           |               | 510       | e             |          | -            |              | Route                  |                         | •                     |    |       |            |          |            |                       |
| Imm                                     | Teer Cale | endar Co      | ntrol - ( | Goo           | -        |              | ×            |                        |                         |                       |    |       |            |          | Clea       | r Event               |
| Type                                    | 🗎 m       | iloginw       | orkero    | qa.mich       | igan.g   | ov/dch       | 1-W          | Agent                  |                         |                       | ~  | Fund. |            |          |            | ~                     |
| 1.000                                   |           | Dece          | mber '    | <b>~</b>      | 202      | 0 🗸          |              | Trat                   |                         |                       | ~  | Lot   |            |          |            | ~                     |
|                                         | S         | M             | т         | w             | T        | F            | S            | Poute                  |                         | ~                     | -  | Lot   |            |          |            |                       |
|                                         | 29        | 30            | 1         | 2             | 3        | 4            | 5            | Route                  |                         | •                     |    |       |            |          |            |                       |
| Imm                                     | 6<br>13   | 7<br>14       | 8<br>15   | 9<br>16       | 10<br>17 | 11<br>18     | 12<br>19     |                        |                         |                       |    |       |            |          | Clea       | r Event               |
| Type                                    | 20        | 21            | 22        | 23            | 24       | 25           | 26           | Agent                  |                         |                       | ~  | Fund. |            | -        | 0100       | ~                     |
| .,,,,,,,,,,,,,,,,,,,,,,,,,,,,,,,,,,,,,, | 27        | 28            | 29        | 30            | 31       | 1            | 2            | Trat                   |                         |                       |    | Lot   |            |          |            |                       |
|                                         |           |               |           |               |          |              |              | Deute                  |                         | ••                    | •  | LOI   | L          |          |            |                       |
|                                         |           |               |           |               |          |              |              | Route                  |                         | •                     |    |       |            |          |            |                       |
|                                         |           |               |           | Suba          | ait      | 1            |              | dd Moro                | 1                       | Cana                  | ol |       |            |          |            |                       |
|                                         |           |               |           | Subh          | int      |              | A            | uu wore                | ]                       | Cano                  | ei |       |            |          |            |                       |

## Select Agent Administered

\*For this example, we are selecting COVID-19 PFR 195 CTN ...\*

| Add Immuniz:<br>Person Ren<br>Add/Find Roster Ad | ations<br>n/Rcl VIM Imp/Exp<br>dd Imm Information Status His | Person: ZZZTestPatient, Adult<br>Birth Date: 08/20/1954<br>Provider: Overdue<br>VFC My Site | Print HelpViewHome ExitAdmRptsOth |
|--------------------------------------------------|--------------------------------------------------------------|---------------------------------------------------------------------------------------------|-----------------------------------|
| Records per page                                 | 3 V Submit                                                   | Add More                                                                                    | Cancel                            |
| Immunization In                                  | formation                                                    |                                                                                             | <u>Clear Event</u>                |
| Type Outbreak                                    | ✓ Date 12/11/2020                                            | Agent 🗸                                                                                     | Fu d. 🚬 🗸                         |
|                                                  | Event v                                                      | Trgt COVID-19 PFR 195 CTN                                                                   |                                   |
|                                                  | Site V                                                       | COVID-19 PFR 25 CTN<br>COVID-19 MOD 10 CTN                                                  |                                   |
| Immunization In                                  | formation                                                    |                                                                                             | Clear Event                       |
| Type Outbreak                                    | ✓ Date                                                       | Agent 🗸 🗸                                                                                   | Fund.                             |
|                                                  | Event V                                                      | Trgt 🗸 🗸                                                                                    | Lot 🗸                             |
|                                                  | Site 🗸                                                       | Route 🗸                                                                                     |                                   |
|                                                  |                                                              |                                                                                             |                                   |
| Immunization In                                  | formation                                                    |                                                                                             | <u>Clear Event</u>                |
| Type Outbreak                                    | ✓ Date                                                       | Agent 🗸                                                                                     | Fund.                             |
|                                                  | Event V                                                      | Trgt                                                                                        | Lot 🗸                             |
|                                                  | Site 🗸                                                       | Route                                                                                       |                                   |
|                                                  | Submit Ad                                                    | d More Cancel                                                                               |                                   |

## Select Fund

Select **Federal.** This is the only option displayed.

The **Event** field will populate automatically to COVID-19 Outbreak.

| Add Immunizat       | ions                      | Person: ZZZTestPatient, Adult<br>Birth Date: 08/20/1954<br>Provider: Overdue | <u>View</u>        |
|---------------------|---------------------------|------------------------------------------------------------------------------|--------------------|
| Person Rem/         | Rcl VIM Imp/Ex            | p VFC My Site                                                                | Adm Rpts Oth       |
| Add/Find Roster Add | Imm Information Status Hi | story                                                                        |                    |
| Records per page    | 3 🗸 Submit                | Add More                                                                     | Cancel             |
| Immunization Info   | rmation                   |                                                                              | <u>Clear Event</u> |
| Type Outbreak 🗸     | Date 12/11/2020           | Agent COVID-19 PFR 195 🗸                                                     | Fund.              |
|                     | Event COVID-19 Outbreak   | rat 🗸 🗸                                                                      | Lot                |
|                     | Site                      | Route V                                                                      | Federal            |
|                     | 5110                      |                                                                              |                    |
| Immunization Info   | rmation                   |                                                                              | <u>Clear Event</u> |
| Type Outbreak 🗸     | Date                      | Agent 🗸                                                                      | Fund.              |
|                     | Event N                   | Trat                                                                         | Lot 💙              |
|                     | Site V                    | Route V                                                                      |                    |
|                     | JIC                       | Noute                                                                        |                    |
| Immunization Info   | rmation                   |                                                                              | <u>Clear Event</u> |
| Type Outbreak 🗸     | Date                      | Agent 🗸                                                                      | Fund.              |
|                     | Event                     | Trat                                                                         | Lot 🗸              |
|                     | Site                      | Route                                                                        |                    |
|                     | JIC                       |                                                                              |                    |
|                     | Submit                    | dd More Cancel                                                               |                    |

## Select Target

Choose the one option **Target** displayed.

| Add Immuniza       | tions          |                  | Person: 2<br>Birth Date<br>Provider: | ZZZTestPatient,<br>e: 08/20/1954<br>Overdue | Adult      |           | <u>View</u> | <u>Print Help</u><br>Home <u>Exit</u> |
|--------------------|----------------|------------------|--------------------------------------|---------------------------------------------|------------|-----------|-------------|---------------------------------------|
| Person Ren         | n/Rcl VIM      | tion Status Hist |                                      | C My                                        | Site       | Adm       | Rpts        | Oth                                   |
| Add/Tind Roster Ad |                |                  |                                      |                                             |            |           |             |                                       |
| Records per page   | 3 🗸            | Submit           |                                      | Add Mo                                      | re         | С         | ancel       |                                       |
| Use 2D Barcode     |                |                  |                                      |                                             |            |           |             |                                       |
|                    |                |                  |                                      |                                             |            |           |             |                                       |
| Immunization Inf   | ormation       |                  |                                      |                                             |            |           |             | <u>Clear Event</u>                    |
| Type Outbreak      | ✓ Date 12/11/2 | 2020 💻           | Agent                                | COVID-19 P                                  | FR 195 🗸   | Fund      | Federal     | ~                                     |
|                    | Event COVID    | )-19 Outbreak 🗸  | Trgt [                               |                                             | ~          | Lot       |             | ~                                     |
|                    | Site           | ~                | Route                                | COV 19-UN                                   |            | 19-Not re | corded      |                                       |
|                    |                |                  |                                      | 001_13-011                                  | K - COVID- |           | conded      | •                                     |
| Immunization Inf   | ormation       |                  |                                      |                                             |            |           |             | <u>Clear Event</u>                    |
| Type Outbreak      | ✓ Date         |                  | Agent                                |                                             | ~          | Fund.     |             | ~                                     |
|                    | Event          | ~                | Trgt [                               |                                             | ~          | Lot [     |             | ~                                     |
|                    | Site           | ~                | Route                                |                                             | ~          |           |             |                                       |
|                    |                |                  |                                      |                                             |            |           |             |                                       |
| Immunization Inf   | ormation       |                  |                                      |                                             |            |           |             | <u>Clear Event</u>                    |
| Type Outbreak      | ✓ Date         |                  | Agent                                |                                             | ~          | Fund.     |             | ~                                     |
|                    | Event          | ~                | Trgt                                 |                                             | ~          | Lot       |             | ~                                     |
|                    | Site           | ~                | Route                                |                                             | ~          |           |             |                                       |
|                    |                | _                |                                      |                                             |            | _         |             |                                       |
|                    | Submit         | Ado              | More                                 |                                             | Cancel     |           |             |                                       |

#### Select Lot #

| Add Immunizations                      | Person: ZZZTestPatient, A<br>Birth Date: 08/20/1954<br>Provider: Overdue | Adult <u>Print Help</u><br><u>View</u> <u>Home</u> <u>Exit</u> |
|----------------------------------------|--------------------------------------------------------------------------|----------------------------------------------------------------|
| Person Rem/Rcl VIM                     | Imp/Exp VFC My S<br>Status History                                       | Site Adm Rpts Oth                                              |
| Records per page 3 ▼<br>Use 2D Barcode | Submit Add More                                                          | e Cancel                                                       |
| Immunization Information               |                                                                          | <u>Clear Event</u>                                             |
| Type Outbreak 	✔ Date 12/11/2020       | Agent COVID-19 PFI                                                       | R 195 Y Fund Federal Y                                         |
| Event COVID-19                         | Outbreak 🕶 Trgt COV_19-UNK                                               | Lot 🗸                                                          |
| Site                                   | ✓ Route                                                                  | ✓                                                              |
|                                        |                                                                          | C564C5A (Expires: 06/12/202                                    |
| Immunization Information               |                                                                          | <u>Clear Event</u>                                             |
| Type Outbreak 🗸 Date                   | Agent                                                                    | ✓ Fund. ✓                                                      |
| Event                                  | ✓ Trgt                                                                   | ✓ Lot ✓                                                        |
| Site                                   | ✓ Route                                                                  | ▼                                                              |
|                                        |                                                                          |                                                                |
| Immunization Information               |                                                                          | <u>Clear Event</u>                                             |
| Type Outbreak 🗸 Date                   | Agent                                                                    | ✓ Fund. ✓                                                      |
| Event                                  | ✓ Trgt                                                                   | ✓ Lot ✓                                                        |
| Site                                   | Route                                                                    | ▼                                                              |
| Submit                                 | Add More                                                                 | Cancel                                                         |

#### Select Site

| Add Immuniz        | ations                    |                             | Person: ZZZTe<br>Birth Date: 08/ | stPatient, Adult<br>20/1954 |           | I           | Print Help              |
|--------------------|---------------------------|-----------------------------|----------------------------------|-----------------------------|-----------|-------------|-------------------------|
|                    |                           |                             | Provider: Over                   | due                         | <u>Vi</u> | <u>ew</u> ! | <u>Home</u> <u>Exit</u> |
| Person Ren         | n/Rcl                     | VIM Imp/Exp                 | VFC                              | My Site                     | Adm       | Rpts        | Oth                     |
| Add/Find Roster Ac | <u>ld Imm</u> <u>Info</u> | rmation <u>Status</u> Histo | ory                              |                             |           |             |                         |
|                    |                           |                             |                                  |                             |           |             |                         |
| Records per page   | 3 🗸                       | Submit                      |                                  | Add More                    | Can       | cel         |                         |
| Use 2D Parcede     |                           |                             |                                  |                             |           |             |                         |
| Ose 2D Barcode     |                           |                             |                                  |                             |           |             |                         |
| Immunization Inf   | ormation                  |                             |                                  |                             |           | <u>C</u>    | ear Even                |
| Type Outbreak      | ✓ Date 12                 | 2/11/2020                   | Agent COV                        | /ID-19 PFR 195 🗸            | Fund. Fe  | deral       | ~                       |
|                    | Event C                   | OVID-19 Outbreak ➤          | Trgt COV                         | /_19-UNK - CO\ ✔            | Lot C     | 564C3A (E)  | kpires: 0 ∨             |
|                    | Site                      | ~                           | Route                            | ~                           |           |             |                         |
|                    |                           |                             |                                  |                             |           |             |                         |
| Immunization Inf   | rmatio Le                 | eft Thiah                   |                                  |                             |           | <u>C</u>    | ear Even                |
| Type Outbreak      | Date Ri                   | ight Arm                    | Agent                            | ~                           | Fund.     |             | ~                       |
|                    | Event Di                  | ight Naris                  | Trgt                             | ~                           | Lot       |             | ~                       |
|                    | Site Le                   | eft Naris                   | Route                            |                             |           |             |                         |
|                    | Bo                        | oth Nares                   |                                  |                             |           |             |                         |
| Immunization Inf   | ormation                  |                             |                                  |                             |           | C           | ear Even                |
| Type Outbreak      | ✓ Date                    |                             | Agent                            | ~                           | Fund.     |             | ~                       |
|                    | Event                     | <b>`</b>                    | Trat                             |                             | Lot       |             | ~                       |
|                    | Site                      |                             | Route                            |                             |           |             |                         |
|                    |                           |                             |                                  |                             |           |             |                         |
|                    | Subn                      | nit Add                     | More                             | Cancel                      | 1         |             |                         |
|                    | Cabi                      | Add                         | more                             | Ouncer                      |           |             |                         |

\*For this example, we are selecting Left Arm.\*

#### Select Route

| Add Immunizations                    |                                           | Person:<br>Birth Da<br>Provider | ZZZTestPatient, Adult<br>te: 08/20/1954<br>: Overdue |                   | <u>View</u> | <u>Print Help</u><br><u>Home</u> <u>Exit</u> |
|--------------------------------------|-------------------------------------------|---------------------------------|------------------------------------------------------|-------------------|-------------|----------------------------------------------|
| Person Rem/Rcl                       | VIM Imp/Ex                                | xp V                            | FC My Site                                           | Adm               | Rpts        | Oth                                          |
| Add/Find Roster Add Imm              | <u>Information</u> <u>Status</u> <u>H</u> | istory                          |                                                      |                   |             |                                              |
| Records per page 3<br>Use 2D Barcode | Submi                                     | it                              | Add More                                             |                   | Cancel      |                                              |
| Immunization Informatio              | on                                        |                                 |                                                      |                   |             | <u>Clear Event</u>                           |
| Type Outbreak 🗸 Date                 | 12/11/2020                                | Agent                           | COVID-19 PFR 19                                      | 95 <b>v</b> Fund. | Federal     | ~                                            |
| Event                                | COVID-19 Outbreak                         | ✓ Trat                          | COV 19-UNK - CO                                      | o\∨ Lot           | C564C3A (   | Expires: 0 🗸                                 |
| Site                                 | Left Arm 🗸                                | Route                           | ~                                                    |                   |             |                                              |
|                                      |                                           |                                 |                                                      |                   |             |                                              |
| Immunization Informatio              | on                                        |                                 | Subcutaneous                                         |                   |             | <u>Clear Event</u>                           |
| Type Outbreak V Date                 |                                           | Agent                           | Oral                                                 | Fund.             |             | ~                                            |
| Event                                |                                           | Trgt                            | Intradermai                                          | ✓ Lot             |             | ~                                            |
| Site                                 | <b>~</b>                                  | Route                           | Intravenous                                          |                   |             |                                              |
|                                      |                                           |                                 | Percutaneous<br>IV Piggyback                         |                   |             |                                              |
| Immunization Informatio              | on                                        |                                 |                                                      |                   |             | <u>Clear Event</u>                           |
| Type Outbreak V Date                 |                                           | Agent                           |                                                      | ➤ Fund.           |             | ~                                            |
| Event                                |                                           | ✓ Trgt                          |                                                      | ✓ Lot             |             | ~                                            |
| Site                                 | ~                                         | Route                           | ~                                                    |                   |             |                                              |
| S                                    | ubmit A                                   | Add More                        | Cano                                                 | cel               |             |                                              |

\*For this example, we are selecting Intramuscular.\*

## Click Submit

When all fields are completed with provider administration information, click **Submit.** 

| Add Immuniz      | ations           | Pe<br>Bi<br>Pr            | erson: ZZZTestPa<br>irth Date: 08/20/19<br>rovider: Overdue | tient, Adult<br>954 | <u>View</u> | <u>Print Help</u><br><u>Home</u> <u>Exit</u> |
|------------------|------------------|---------------------------|-------------------------------------------------------------|---------------------|-------------|----------------------------------------------|
| Person Re        | m/Rcl VIM        | Imp/Exp<br>Status History | VFC                                                         | My Site             | Adm R       | pts Oth                                      |
| Records per page | 3 •              | Submit                    | Ad                                                          | d More              | Cancel      |                                              |
| Immunization I   | formation        |                           |                                                             |                     |             | <u>Clear Event</u>                           |
| Type Outbreak    | ✓ Date 12/11/202 |                           | gent COVID-                                                 | 19 PFR 195 🗙        | Fund. Feder | al 🗸                                         |
|                  | Event COVID-19   | Outbreak 🖌 Tr             | rgt COV_19                                                  | -UNK - CO\ ❤        | Lot C564    | C3A (Expires: 0 🗸                            |
|                  | Site Left Arm    | ✓ R                       | oute Intramus                                               | scular 🗸            |             |                                              |
|                  |                  |                           |                                                             |                     |             |                                              |
| Immunization In  | formation        |                           |                                                             |                     |             | <u>Clear Even</u>                            |
| Type Outbreak    | ✓ Date           |                           | gent                                                        | ~                   | Fund.       | ~                                            |
|                  | Event            | ✓ Tr                      | rgt                                                         | ~                   | Lot         | ~                                            |
|                  | Site             | ✓ R                       | oute                                                        | ~                   |             |                                              |
|                  |                  |                           |                                                             |                     |             |                                              |
| Immunization In  | formation        |                           |                                                             |                     |             | <u>Clear Event</u>                           |
| Type Outbreak    | ✓ Date           |                           | gent                                                        | ~                   | Fund.       | ~                                            |
|                  | Event            | ✓ Tr                      | rgt                                                         | ~                   | Lot         | ~                                            |
|                  | Site             | ✓ R                       | oute                                                        | ~                   |             |                                              |
|                  | Submit           | Add Mo                    | ore                                                         | Cancel              |             |                                              |

#### **Success!** Immunization History Screen Displays

The COVID-19 immunization appears in the patient's Immunization History.

| Immunizati                                            | on History          |                    | Person: ZZZTestPat<br>Birth Date: 08/20/19<br>Provider: Overdue | tient, Adult<br>54<br><u>Vie</u> | <u>Print Help</u><br><u>Home</u> <u>Exit</u> |  |  |  |
|-------------------------------------------------------|---------------------|--------------------|-----------------------------------------------------------------|----------------------------------|----------------------------------------------|--|--|--|
| Person                                                | Rem/Rcl             | VIM                | Imp/Exp VFC                                                     | My Site R                        | pts Oth                                      |  |  |  |
| Add/Find Roster                                       | Add Imm Informa     | tion <u>Status</u> | History                                                         |                                  |                                              |  |  |  |
|                                                       |                     |                    |                                                                 | MCI                              | R ID:                                        |  |  |  |
| <b>History Format</b>                                 |                     |                    |                                                                 |                                  |                                              |  |  |  |
| Vaccine Series Oate Administered Vaccine/Date Summary |                     |                    |                                                                 |                                  |                                              |  |  |  |
| Vaccine                                               | # Age               | Date               | Entered By                                                      | Manufacturer                     | Lot #                                        |  |  |  |
| SARS-CoV-2                                            |                     |                    |                                                                 |                                  |                                              |  |  |  |
| COVID-19 (Pfizer)                                     | 1 66 Years 3 Months | 12/11/202          | Provider Name Here                                              | Pfizer                           | C564C3A Delete                               |  |  |  |
| Non-Administratio                                     | ons/Titers          | Date               | Reason                                                          | Entered By                       |                                              |  |  |  |
| No non-administrations/titers found                   |                     |                    |                                                                 |                                  |                                              |  |  |  |
|                                                       |                     | Add to R           | oster Unlock F                                                  | Person                           |                                              |  |  |  |

# The End.

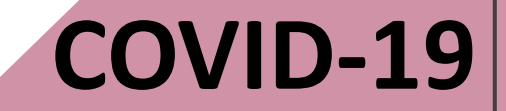